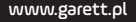

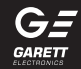

# SmartWatch Lokalizator GPS **Garett Smile**

Instrukcja obsługi

### KWESTIE BEZPIECZEŃSTWA

Przed użyciem należy dokładnie zapoznać się z treścią instrukcji obsługi oraz zachować ją w celu późniejszego wykorzystania. Producent nie ponosi odpowiedzialności za jakiekolwiek uszkodzenia / urazy spowodowane niewłaściwym użytkowaniem. W zależności od danej partii SmartWatcha, niektóre funkcje mogą się różnić z funkcjami opisanymi w instrukcji obsługi.

- Używanie tego urządzenia w pobliżu urządzeń medycznych może zakłócić ich pracę. Należy zwrócić szczególną uwagę podczas korzystania ze smartwatcha w pobliżu aparatów medycznych, takich jak rozruszniki serca, aparaty słuchowe i inne elektroniczne urządzenia medyczne.
- Zabrania się wrzucać urządzenia do ognia. Istnieje ryzyko eksplozji baterii i w konsekwencji zagrożenia życia i zdrowia.
- Urządzenie należy chronić przed źródłami ciepła i bezpośrednim nasłonecznieniem.
- Nie należy zanurzać urządzenia w wodzie.
- Nie należy nurkować w urządzeniu.
- Zabrania się używać urządzenia, jeśli jest uszkodzone.
- W wypadku uszkodzenia, należy oddać urządzenie do autoryzowanego punktu serwisowego w celu sprawdzenia/ naprawy. Podejmowanie prób własnoręcznej naprawy, może prowadzić do uszkodzenia urządzenia oraz skutkuje unieważnieniem gwarancji.
- Urządzenie należy czyścić jedynie za pomocą miękkiej, lekko wilgotnej ściereczki. Nie należy używać środków chemicznych lub detergentów do czyszczenia tego urządzenia.

#### OPIS PRODUKTU

1. Wyświetlacz
 2. Przycisk
 wiączania/wylączania
 wybudzanie/wygaszanie
 ekranu
 powrót/odrzucenie połączenia
 3. Aparat
 4. Port ładowania
 5. Slot na kartę Nano SIM
 6. Mikrofon
 7. Głośnik

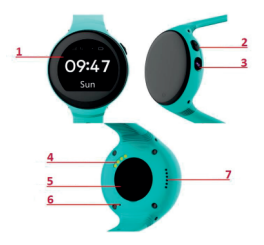

#### WYMOGI DOTYCZĄCE KARTY NANO SIM

- 1. Do urządzenia instalujemy kartę w standardzie Nano SIM.
- 2. Karta SIM musi spełniać następujące warunki :
- Karta musi być aktywna (jeśli to nowa karta należy ją aktywować w telefonie komórkowym poprzez wykonanie połączenia wychodzącego)
- Karta musi posiadać środki na koncie (dotyczy kart na doładowania)
- Karta nie może mieć aktywnego kodu PIN (by sprawdzić czy karta posiada aktywną blokadę PIN należy zainstalować już telefonie komórkowym i sprawdzić czy podczas wlączania będziemy zapytani o kod PIN. Jeśli tak to blokada jest aktywna i konieczne będzie jej wyłączenie w ustawieniach telefonu lub poprzez kontakt z operatorem)
- Karta musi obsługiwać tryb pracy 2G, musi posiadać włączoną usługę internetu oraz funkcję identyfikacji numeru.

UWAGA : Karty SIM oferowane przez operatorów jako internetowe, dedykowane np. do tabletów mogą nie działać w urządzeniu. Z uwagi na to, że urządzenie korzysta z połączenia internetowego, by nie generować dodatkowych kosztów zalecamy wykupienie u operatora pakietu internetowego. Pakiet 1 GB / miesiąc jest wystarczający. Koszty połączenia internetowego, połączeń glosowych oraz wiadomości SMS są regulowane przez cennik operatora sieci komórkowej.

#### INSTALACJA KARTY NANO SIM

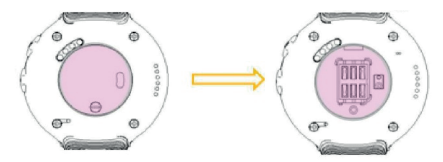

 W pierwszej kolejności należy za pomocą dołączonego śrubokręta wykręcić śrubkę mocującą zaślepkę portu karty SIM(5) znajdującą się na odwrocie zegarka.

 Po wykręceniu śrubki i wyjęciu zaślepki zamontuj kartę Nano SIM tak by jej chip stykał się ze stykami w slocie urządzenia oraz jej nacięty róg pasował do naciętego rogu w slocie.

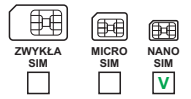

 Po prawidłowym montażu karty ponownie montujemy zaślepkę portu(5) i przykręcany śrubkę.

Zaleca się instalować kartę SIM gdy urządzenie jest wyłączone.

### ŁADOWANIE

 SmartWatcha ładuje się za pomocą dedykowanego uchwytu magnetycznego dołączonego do urządzenia.

2. Zegarek montujemy tak w uchwycie, by dwa styki portu ładowania(4) przyłegały do styków uchwytu. Następnie należy połączyć drugi koniec kabla z portem USB komputera lub zasilacza USB np. od telefonu komórkowego. Gdy prawidłowo podłączymy kabel na ekranie pojawi się animacja ładowania. Gdy bateria jest bardzo rozładowana animacja może pojawić się dopiero po kilkunastu minutach.

Przed pierwszym włączeniem zegarka zaleca się jego ładowanie przez 2 godziny. Ładowania zegarka po rozładowaniu powinny trwać co najmniej 2 godziny.

#### INSTALACJA SMARTWATCHA NA RĘCE

Należy założyć zegarek na nadgarstku i dostosować długość paska w taki sposób, aby nie był luźny.

#### PIERWSZE WŁĄCZENIE ZEGARKA

 Gdy karta SIM jest prawidłowo zainstałowana w zegarku oraz spełnia wszystkie wyżej opisane warunki możemy uruchomić urządzenie poprzez wciśnięcie oraz przytrzymanie przez ok. 3 sekundy przycisku włączania(2).

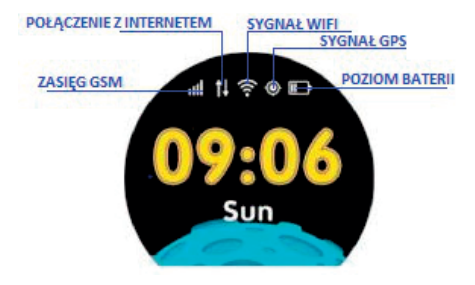

 Po uruchomieniu zegarka ukażę nam się ekran główny wyświetlający najważniejsze informacje, jak m.in. godzinę, datę, zasięg GSM oraz poziom baterii. Nieaktywne ikony będą szare.

3. Po uruchomieniu zegarka czekamy kilkanaście sekund aż ikony zasięgu oraz połączenia z internetem staną się aktywne (białe) jak na obrazku powyżej. Połączenie z internetem jest konieczne do dalszej konfiguracji urządzenia. Gdy po ok. minucie zasięg oraz połączenie z internetem nie stanie się aktywne należy upewnić się, że karta SIM spełnia wszystkie wcześniej opisane wymogi oraz zegarek znajduje się w miejscu o silnym zasięgu. Warto też wyłączyć oraz ponownie uruchomić zegarek.

4. Gdy połączenie z internetem jest aktywne możemy przejść do kolejnego etapu jakim jest instalacja aplikacji Global Tracker na naszym smartfonie. Menu główne zegarka zostanie omówione w dalszej części instrukcji, gdyż pelną funkcjonalność smartwatcha uzyskujemy po rejestracji oraz konfiguracji go poprzez aplikacje Global Tracker.

#### INSTALACJA APLIKACJI GLOBAL TRACKER

Pełną funkcjonalność lokalizatora oraz możliwość jego konfiguracji uzyskujemy po instalacji aplikacji Global Tracker na naszym smartfonie z systemem Android lub IOS.

Aplikacja jest kompatybilna z systemem Android 4.4, iOS 7 (i wyższe). Aplikację można wyszukać wpisując w wyszukiwarkę sklepów nazwę "Global Tracker" lub skanując odpowiedni kod QR przedstawiony poniżej.

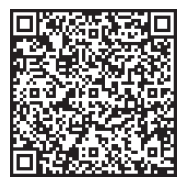

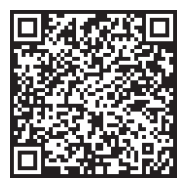

#### Android

iOS

#### **REJESTRACJA W APLIKACJI**

1. Należy uruchomić aplikację Global Tracker.

 Po uruchomieniu aplikacji wyświetli nam się ekran logowania, na którym możemy zalogować się na konto jeśli wcześniej je już utworzyliśmy, zarejestrować nowe konto lub zmienić język aplikacji.  By zarejestrować nowe konto klikamy na opcję "Register".

 W pierwszym polu wpisujemy dowolny aktywny adres e-mail, który będzie służył jako login do aplikacji.

 W kolejnym polu wpisujemy kod : 123456

6. W kolejnym polu podajemy hasło, które wraz z adresem e-mail będzie służyło jako dane do logowania w aplikacji. Hasło może mieć od 6 do 16 znaków. Możemy używać cyfr oraz liter.

 Następnie klikamy przycisk "Register". Po prawidłowej rejestracji zostanie wyświetlony komunikat: "Successful Registration" oraz wrócimy do ekranu logowania.

8. Następnie klikamy "LOGIN", by zalogować się na nowo utworzone konto. W kolejnym kroku zostaniemy poproszeni o numer telefonu. Wpisujemy numer osoby, która instaluje aplikacje i będzie zarządzała ustawieniami zegarka. Po wpisaniu numeru klikamy "Confim".

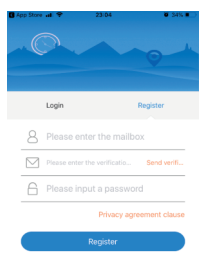

9. W następnym oknie będziemy łączyć żegarek z utworzonym kontem. W tym celu klikamy opcje "Bind Watch". Wyświetli nam się ekran który umożliwi zeskanowanie indywidualnego kodu QR zegarka. Kod możemy wprowadzić także ręcznie.

 Po zeskanowaniu lub wprowadzeniu kodu przejdziemy do następnego etapu. W tym etapie wybieramy relacje między a d m i n i st ratore m a użytkownikiem zegarka : np. Dad – a dministrator jest tatą dla użytkownika, Mom – administrator jest mamą dla użytkownika idt. Pod taką też nazwą administrator będzie w książce telefonicznej zegarka. Nie musimy korzystać z domyślnych nazw relacji. Wpisując nazwę w pole "Device name" możemy nadać dowolną nazwę dla administratora, P o wy br an i na z wy dla administratora klikamy. "Next Step.

11. Wyświetli nam się kilka pól dotyczących użytkownika zegarka :

- Name: imię, pseudonim użytkownika zegarka.
- Mobile phone: numer telefonu karty znajdującej się w zegarku.
- Gender: płeć użytkownika zegarka.
- Birthday: data urodzin użytkownika zegarka.
- Height: wzrost użytkownika zegarka.
- Weight: waga użytkownika zegarka.

Po uzupełnieniu danych klikamy "confirm". Gdy przypisanie zegarka się powiedzie wyświetli się napis: "Binding success" a na ekranie

| al Plus 🗢    | 23:29      | Ø 31% 🔳            |
|--------------|------------|--------------------|
| <            | Set device |                    |
| Name         |            | Device nickname    |
| Mobile phone |            | Watch phone number |
| Gender       |            | male               |
| Birthday     |            | 2018-05-28         |
| height       |            | 125 cm             |
| weight       |            | 55 kg              |
|              |            |                    |
|              |            |                    |

zegarka pojawi się napis: "Registration Succes"

UWAGA: Gdy podczas użycia dowolnej funkcji aplikacji, lub próby konfiguracji ustawień z ostanie wyświetlony komunikat: "Urządzenie nie jest w sieci" oznacza to, że smartwatch nie ma aktywnego połączenia internetowego. Sprawdź czy karta SIM spełnia wszejstkie wymogi opisane wcześniej w instrukcji. Jeśli karta spełnia wymogi, to najczęstszym powodem takiego komunikatu jest niewłaściwa konfiguracja APN. Konfiguracja APN opisana jest w dalszej części instrukcji, w dziale ROZWIĄZYWANIE PROBLEMÓW.

#### EKRAN GŁÓWNY APLIKACJI

Po poprawnej rejestracji wyświetli nam się ekran główny aplikacji, na którym zobaczymy mapę wraz z ostatnią lokalizacją zegarka. Nad pinezką określającą lokalizację, wyświetlany jest przybliżony adres, data, godzina ostatniej lokalizacji.

By lokalizacja zegarka byla określona z największą dokładnością, smartwatch musi być na otwartym terenie, by miał sygnału GPS, do y zegarek nie ma sygnału GPS, bo np. znajduje się w budynku lokalizacja określana jest na podstawie najbliższego nadajnika sieci komórkowej.

UWAGA: Gdy podczas użycia dowolnej funkcji aplikacji, lub

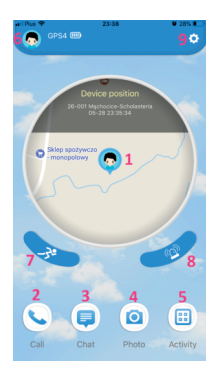

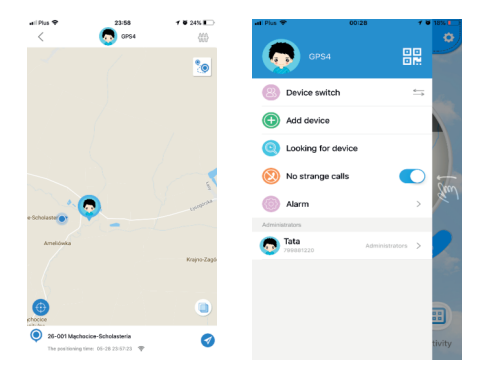

próby konfiguracji ustawień zostanie wyświetlony komunikat z prośbą o sprawdzenie połączenia oznacza to, że smartwatch nie ma aktywnego połączenia internetowego. Sprawdź czy karta SIM spełnia wszystkie wymogi opisane wcześniej w instrukcji oraz spróbuj wyłączyć oraz ponownie włączyć żegarek.

 Mapa: klikając na mapę na ekranie głównym aplikacji wyświetlimy powiększoną wersję mapy. W dolnej części mapy wyświetlony jest przybliżony adres lokalizacji, data ostatniej lokalizacji oraz jej źródło: GPS/WiFi/LBS.
 Klikając na niebieską ikonę w prawym górnym rogu mapy wyświetlimy trasę z

| al Pus 🕈       | 00:58            | 🕈 🖬 14% 🔛      |
|----------------|------------------|----------------|
| <              | Device settings  |                |
| GPS4<br>605443 | <b>4</b><br>7540 | Current device |
| S Number       | setting          | >              |
| 🔯 Class dis    | sable            | >              |
| Privacy o      | clause           | >              |
| New mer        | ssage tips       |                |
| remote s       | ihutdown         |                |
| Watch la       | nguage           |                |
|                |                  |                |
|                |                  |                |
|                |                  |                |
|                |                  |                |

wybranego dnia zarejestrowaną przez zegarek. Klikając na ikonę celownika w lewym dolnym rogu w y m u s i m y o dświeże nie lokalizacji. Klikając ikonę strzakki w prawym dolnym rogu uruchomimy nawigację do aktuahej lokalizacji zegarka.

2. Call: funkcja wykonująca połączenie głosowe na zegarek.

3. Chat: za pomocą tej funkcji mamy możliwość wysylanie krótkich notatek głosowych (maks. 10 sekund) oraz odbieranie ich z zegarka. Aby nagrać wiadomości klikamy i przytrzymujemy przycisk "hold down to talk". Po nagraniu wiadomości puszczamy przycisk i zostanie ona automatycznie

wysłana na zegarek. Na zegarku pojawi się powiadomienie o nowej wiadomości, by ją odsłuchać należy klikną na ekran.

4. Photo: funkcja dzięki której zdalnie wykonamy zdjęcie aparatem zegarka. Wykonane zdjęcie zostanie automatycznie przesłane do aplikacji o czym zostaniemy powiadomieni. Będzie można wyświetlić je w "Message center"(8).

5. Activity (geo ogrodzenie): za pomocą tej funkcji wyznaczymy obszar, w którym użytkownik zegarka może się poruszać. Gdy obszar zostanie przekroczony aplikacja nas o tym poinformuje. By ustawić obszar klikamy ikonę plusa w prawym górnym rogu, ustawiamy mapę w miejscu gdzie

chcemy wyznaczyć geo ogrodzenie, następnie klikamy palcem na mapie wyznaczając środek ogrodzenia. Przyciskami + / - zwiększamy/zmniejszamy średnice obszaru, wpisujemy nazwę ogrodzenia i zatwierdzamy ją przyciskiem "Save safe area". Aby usnąć wybrane ogrodzenie przesuwamy na nim palcem w lewo i klikamy "Delete".

6. Zarządzanie urządzeniami: klikając w ikonę portretu wyświetlimy, zmienimy informacje dotyczące użytkownika zegarka czy też usuniemy powiązanie zegarka z kontem (Unbound). Wtedy inny użytkownik będzie mógł zarejestrować zegarek na nowe konto w aplikacji i stać się jego administratorem.

- Device switch: przełączanie się między urządzeniami przypisanymi do konta w aplikacji.
- Add device: przypisanie kolejnego urządzenia do konta.
- Looking for device: szukanie zgubionego zegarka. Funkcja uruchamia na smartwatchu alarm dźwiękowy.
- No strange calls: włączają tą funkcję tylko kontakty z książki telefonicznej będą mogły dodzwonić się na zegarek. Połączenia z niezapisanych numerów będą automatycznie odrzucane.
- Alarm: funkcja budzika uruchamianego na zegarku.
- Administrators: tutaj wyświetleni są administrator oraz opiekunowie przypisani do zegarka. Administrator może być tylko jeden, tylko on ma pełne prawa do konfiguracji ustawień zegara. Aby zostać opiekunem urządzenia i móc lokalizować zegarek należy zarejestrować konto w aplikacji zgodnie z wcześniejszą instrukcją oraz przypisać zegarek do utworzonego konta. Administrator musi wyrazić zgodę, by dany użytkownik został opiekunem zegarka. Administrator może dowolnemu opiekunowi przekazać prawa administratora, wtedy to wybrany użytkownik zostaje administratorem, a dotychczasowy administrator traci swoje prawa i zostaje opiekunem.

 Sport: funkcja wyświetlająca statystyki aktywności użytkownika zegarka z bieżącego dnia.

 Message center (Centrum powiadomień): tutaj wyświetlane są wszelkie powiadomienia oraz alarmy dotyczące zegarka.

Dane osobowe: konfiguracja informacji o administratorze.

Lista urządzeń: wyświetlenie listy urządzeń przypisanych do konta administratora na którym aktualnie jesteśmy załogowani. Za pomocą funkcji "Dodaj urządzenie" możemy dodać kolejne urządzenie. Funkcja "Edytuj nazwę" pozwala zmienić nazwę aktywnego urządzenia. Pole "obecna" wyświetla nazwę oraz ID aktywnego urządzenia. By ustawić zegarek jako aktymy klikamy na przełącznik znajdujący się po prawej stronie, przy numerze ID wybranego zegarka.

W danym momencie aktywne może być tylko jedno urządzenie. Oznacza to, że możemy określać lokalizacje oraz dokonywać konfiguracji tylko jednego urządzenia. Gdy chcemy zlokalizować inne urządzenie z listy musimy ustawić go jako aktywne. By szybko przełączać się między urządzeniami możemy użyć przycisku. "Zmień" w lewym dolnym rogu głównego ekranu aplikacji. Powiadomienia oraz alarmy przychodzą ze wszystkich urządzeń, nawet tych, które w danym momencie nie są ustawione jako aktywne.

Zmień hasło: zmiana hasła administratora używanego do logowania w aplikacji.

Wyjdź: wylogowanie z konta w aplikacji.

9. USTAWIENIA: główne ustawienia zegarka oraz aplikacji:

Device mute: wyciszenie urządzenia. Nie działa.

Message center (centrum powiadomień): tutaj wyświetlane są wszelkie powiadomienia oraz alarmy dotyczące zegarka.

Device setting:

Number setting: dodawanie do książki telefonicznej numerów SOS oraz numerów członków rodziny. Możemy dodać 3 numery SOS. Użycie funkcji "SOS call" na zegarku spowoduje, że automatycznie zostanie wybrane połączenie w pierwszej kolejności od pierwszego numeru na liście. Gdy pierwszy numer nie odbierze, zegarek automatycznie wybierze drugi oraz analogicznie trzeci numer.

Class disable: włączenie/wyłączenie oraz konfiguracja funkcji, która w ustawionym przedziale czasu blokuje możliwość wykonywania połączeń z zegarka. Uwaga: gdy funkcja jest aktywna nie dodzwonimy się na zegarek, z zegarka też nie będzie możliwości wykonania połączenia. Wykonanie połączenia z zegarka będzie możliwe tylko poprzez użycie funkcji SOS.

Privacy clause: klauzula prywatności.

New message tips: wyłączenie powiadomień dźwiękowych w aplikacji.

Remote shutdown: zdalne wyłączenie z zegarka. Gdy karta SIM jest w zegarku oraz zegarek ma połączenie z internetem, jest powiązany z aplikacją to nie wyłączymy go przyciskiem włączania(2) znajdującym się na zegarku. Możemy go wyłączyć tylko zdalnie za pomocą tej funkcji, lub wcześniej wyjmując karte SIM. Zegarek możemy jedynie zrestartować przytrzymując przycisk wyłączania(2) przez ok. 8 sekund. Zegarek wyłączy się oraz uruchomi ponownie. Jest to zabezpieczenie przez niepożądanym wyłączeniem zegarka przez jego użytkownika.

Watch language: zmiana języka menu zegarka.

Positioning mode: wybór tryby odświeżania lokalizacji: Manual mode (manualny), Auto mode (automatyczny), Time period model (tryb automatyczny tylko o określonych porach)

Uwaga: wybór trybu automatycznego skróci czas pracy zegarka na baterii.

System settings: informacje o aplikacji oraz urządzeniu.

Po prawidłowej konfiguracji w aplikacji smartwatch jest gotowy do pracy.

#### MENU GŁÓWNE SMARTWATCHA

Do menu głównego smartwatcha przechodzimy przesuwając pałcem w lewo na ekranie głównym. Po menu oraz innych funkcjach poruszamy się przesuwając pałcem lewo/prawo:

- Contacts (książka telefoniczna): tutaj wyświetlone są numery wpisane za pośrednictwem aplikacji. Przesuwając palcem lewo/prawo wybieramy kontakt, klikając na ikonę portretu wybranego kontaktu wykonujemy do niego połączenie. Przerywamy połączenie przyciskiem włączania(2). Połączenie przychodzące odbieramy klikając zeleloną słuchawkę, odrzucamy połączenie klikając czerwoną słuchawkę lub naciskając przycisk włączania(2).
- WeChat (Czat): menu notatek głosowych. Tutaj odsłuchamy ostatnią odebraną wiadomość głosową. By wysłać notatkę głosową przyciskamy i przytrzymujemy ikonę mikrofonu w dolnej części ekranu, dyktujemy wiadomość (maksymalnie 10 sekund) i puszczamy pałec, wtedy notatka zostaje automatycznie wysłana na aplikacje administratora.
- Camera (Aparat): wykonywanie zdjęć wbudowanym aparatem zegarka.
  Zdjęcie zostanie zapisane w galerii urządzenia. Zdjęcie bezpośrednio po wykonaniu można wysłać na aplikacje administratora zegarka klikając na zleloną strzałkę w lewym dolnym rogu lub usunąć klikając ikonę kosza w prawym dolnym rogu.
- Photos (Zdjęcia): wyświetlenie zdjęć zrobionych aparatem zegarka. Zdjęcia przewijamy przesuwając palcem lewo/prawo. Przytrzymując dłużej na zdjęciu możermy je usunąć.
- Settings (Ustawienia):
- Volume: regulacja głośności, gdy wyciszymy urządzenie będziemy otrzymywać powiadomienia wibracyjne.
- Language: zmiana języka menu zegarka. Język wybieramy przesuwając palcem góra/dół.
- SOS call (Połączenie SOS): wykonanie połączenia SOS. Wybranie numerów SOS dodanych poprzez aplikacje. Na aplikacje oraz numer telefonu administratora zostanie wysłany alarm wraz z przybliżonym

adresem lokalizacji zegarka.

- Alarm (Budzik): wyświetlenie informacji o budzikach ustawionych poprzez aplikacje.
- Dialer: funkcja wybierania dowolnego numeru.

## ROZWIĄZYWANIE PROBLEMÓW

- 1. Urządzenie nie włącza się:
- Podłącz urządzenie na godzinę pod ładowarkę sieciową, np. od telefonu komórkowego, sprawdź czy kabel ładowania oraz ładowarka są sprawne.

# 2.Brak zasięgu GSM, brak połączenia internetowego (ikona zasięgu GSM, połączenia internetowego nieaktywna):

- Sprawdź czy karta SIM jest prawidłowo umieszczona w slocie (zgodnie ze wskazówkami na początku instrukcji)
- Sprawdź czy karta SIM spełnia wszystkie wymogi opisane na początku instrukcji, w dziale WYMOGI DOTYCZĄCE KARTY SIM
- Wyłącz oraz ponownie uruchom urządzenie.
- Sprawdź działanie smartwatcha z inną kartą SIM.

#### 3. Niedokładna lokalizacja GPS

By lokalizacja zegarka była określona z największą dokładnością, smartwatch musi być na otwartym terenie, by miał sygnał GPS. Gdy zegarek nie ma sygnału GPS, bo np. znajduje się w budynku lokalizacja określana jest na podstawie najbliższego nadajnika sieci komórkowej. Zrestartuj zegarek (przytrzyma) przycisk włączania(2) przez ok. 8 sekund).

## 4.Nie można dodzwonić się na zegarek, sygnał zajętości lub abonent niedostępny.

Numer, z którego próbujemy się dodzwonić nie jest zapisany w książce telefonicznej zegarka oraz włączona jest opcja "No strange calls". Należy sprawdzić czy nasz numer nie jest zastrzeżony. Zegarek ma słaby zasięg GSM.

#### 5. Nie można wykonać połączenia z zegarka.

Powodem może być słaby sygnał GSM lub brak zapisanych numerów w książce telefonicznej zegarka. Numery zapisujemy za pomocą aplikacji : Ustawienia - Książka telefoniczna.

#### 6. Krótki czas pracy a baterii :

Sprawdź czy czas ładowania nie był za krótki. Powinien on wynosić ok. 2 godzin. Ustaw tryb odświeżania lokalizacji na manualny.

#### SPECYFIKACJA TECHNICZNA

- Moduł GSM: GSM 850/900/1800/1900 MHz
- Bateria: 380 mAh
- Waga: 50 gram
- Wymiary tarczy: 41 \* 41 \* 14,5 mm
- Wyświetlacz: 1.22 cala, dotykowy
- Wodoodporność: Stopień IP54
- Dedykowana aplikacja: Global Tracker
- Kompatybilny z: Android 4.3, iOS7 (i wyższe)
- Gwarancja : 24 miesiące

## WIĘCEJ

Więcej informacji na temat tego urządzenia dostępne jest na stronie www.garett.pl Odwiedź stronę www.garett.pl, aby poznać więcej produktów i akcesoriów.

#### GWARANCJA/REKLAMACJE

Produkti jest objęły 24 miesięczną gwarancją producenta. Gwarancją nie obejmuje wad i uszkodzeń powstałych z winy użytkownika, badz w skutek niewstaściwego użytkowania (niezgodnego z przeznaczeniem). Gwarancja nie obejmuje także uszkodzeń mechanicznych oraz powstałych w skutek słosowania akcesoriów Innych nić dolączone w zestawie. Gwarancja nie obejmuje także materialów eksipolatacyjnych. Reklamując produkt należy wybelnić kartę gwarancjną dolączoną do urządzenia oraz wysyłać urządzenie wraz z dowodem zakupu na adres serwisu podaryna karcie gwarancyjnej.

Dane kontaktowe dostępne na stronie: www.garett.pl

Importer: PP S.C. Paweł Knez, Piotr Wilczyński ul. Klonowa 51 lok 35, 25-553 Kielce www.garett.pl

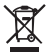

Prawidłowe usuwanie produktu (zużyty sprzęt elektryczny i elektroniczny)

Oznaczenie umieszczone na produkcie lu bu odnoszących się do niego tekstach wskazuje, że po upywie okresu uzytkowania nie należy usuwać z innymi odpadami pochodzacymi z pospodarstw domowych. Aby uniknęć szkodilnego wpływu na środowisko naturalne i zdrowie ludzi wskutek niekontrolowanego usuwania odpadów, prosimy o oddzielenie produktu od innego typu odpadów oraz odpowiedzialny recykling w celu promowania ponownego użycia zasobów materialnych jako stalej praktyki. W celu uzyskania indomacji na temat miejsca i sposobu bezpiecznego dla ródowiska recyklingu tego produktu użytkownicy w gospodarstwach domowych powimi skontaktować się z punktem sprzedaży detalicznej, w którym dokonali zakupu produkt, lub z organem włacż kolanych Użytkownicy w fimach powinni skontaktować się ze swoih odstawcą i sprawdzić warunki umowy zakupu. Produkt nie należy usuwać razem z innymi odpadami komercjnymi.

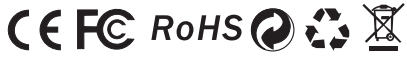

Wyprodukowano w Chinach

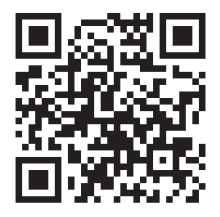

#### www.garett.pl

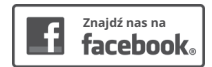

facebook.com/garettpl